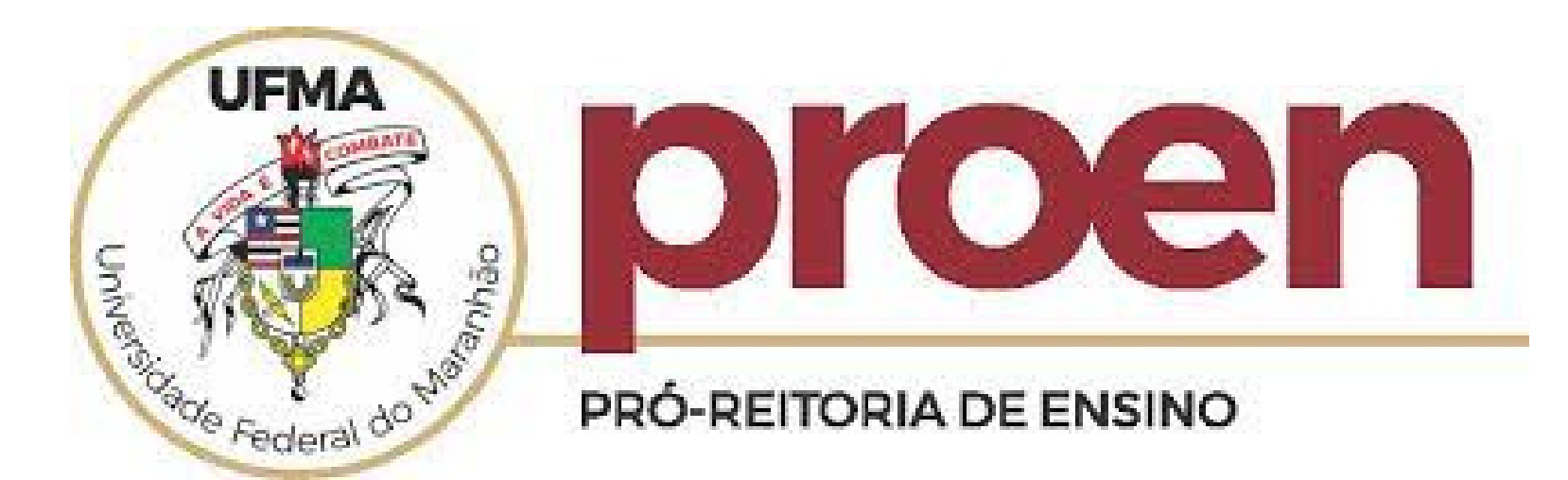

# TRANSFERÊNCIA INTERNA – VAGAS REMANESCENTES 2022.2

## GUIA DE INFORMAÇÕES RÁPIDAS

## TUTORIAL PARA ESCOLHA DE VÍNCULO A SER MANTIDO NA UFMA

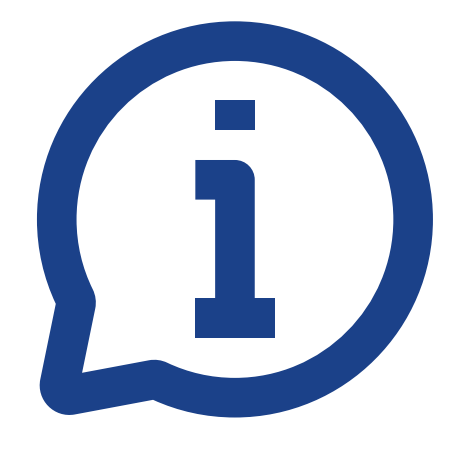

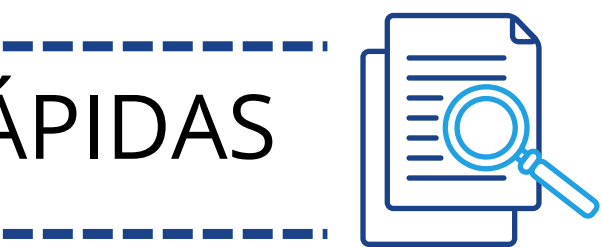

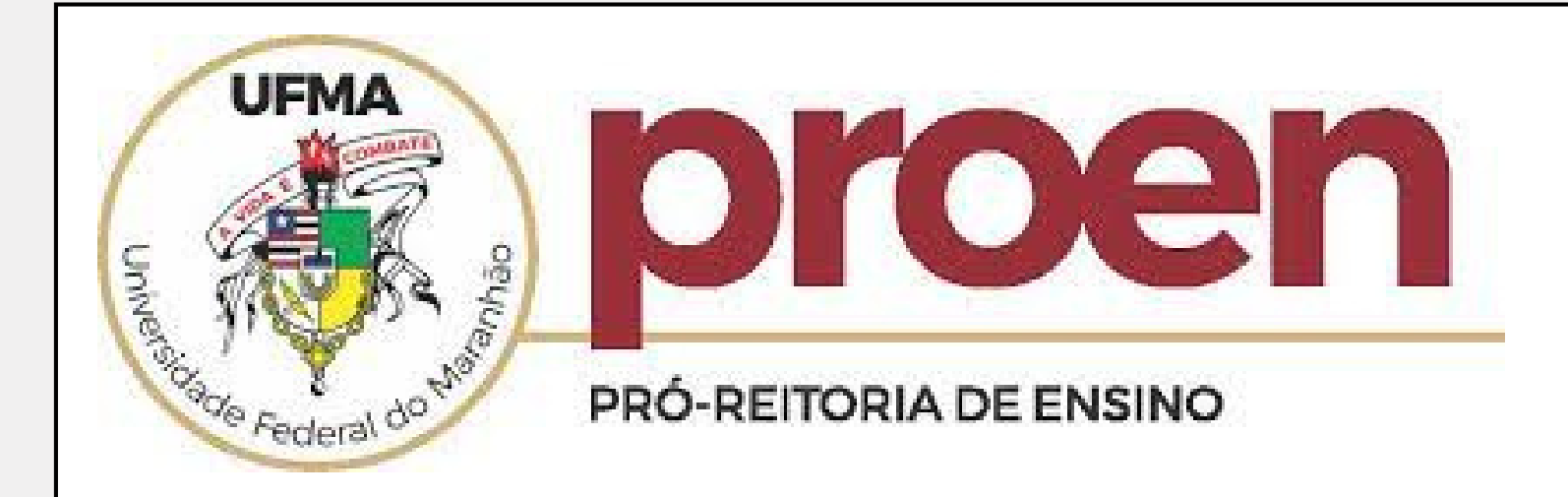

### 1) No portal discente – atualize seus dados pessoais

#### PORTAL DO DISCENTE > ATUALIZAR DADOS PESSOAIS DE DISCENTE

#### Caro Discente,

Alguns dados obrigatórios ainda não foram preenchidos. Por vafor, atualize seus dados antes de prosseguir.

No caso de algum dos dados pessoais bloqueados para edição estiver incorreto, será necessário procurar a coordenação do seu curso para corrigí-los.

É importante que o seu nome esteja grafado corretamente e sem abreviações, assim como o nome do seu pai e de sua mãe. Verifique também a corretude na naturalidade e documentos, principalmente CPF e RG. Tais informações constarão no seu diploma de graduação.

#### DADOS DO DISCENTE

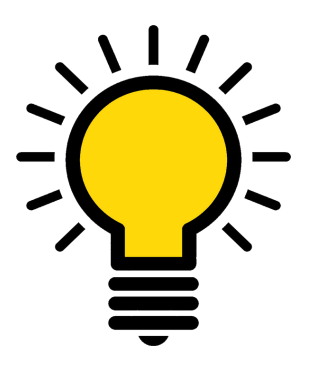

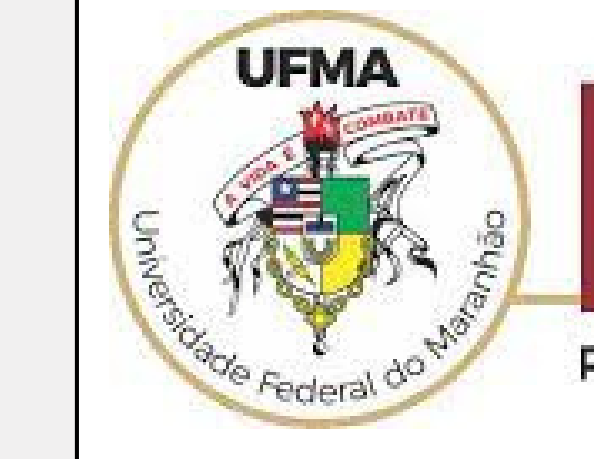

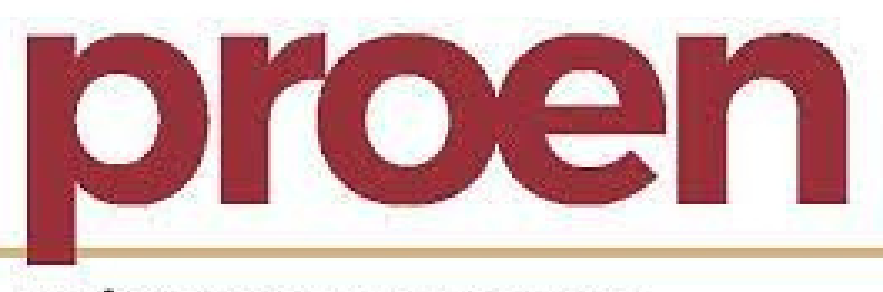

**PRÓ-REITORIA DE ENSINO** 

## 2) Em seguida, selecione o vínculo a ser mantido

|                                              | S                                                                                                    | emestre atual: 2022.2                                                                                          | 🤪 Módulos                                 |
|----------------------------------------------|----------------------------------------------------------------------------------------------------|----------------------------------------------------------------------------------------------------|-------------------------------------------|
| CENTRO DE CIE                                | NCIAS SOCIAIS - CCSO (44.00)                                                                                                    |                                                                                                    | 📲 Menu Disce                              |
| PORTAL DO                                    | DISCENTE > LISTA DE VINCULOS DO DISCENTE                                                                                                    |                                                                                                    |                                           |
|                                              | Caro                                                                                                    | discente,                                                                                                    |                                           |
|                                              | De acordo com a Lei 12.089 de 2009, o estudante não<br>pública. Deve-se, portanto, realizar-se OBRIGATORIAME<br>vínculos serão desligados espontanemente. | pode ocupar duas vagas<br>INTE a escolha de um dos                                                             | simultaneame<br>s vínculos para           |
|                                              | A seguir serão listadas as matrículas encontradas que repr                                                                                                | resentam vinculos ativos (                                                                                     | com a Universio                           |
|                                              | A seguir serão listadas as matrículas encontradas que repr<br>Emitir Histórico<br>MATRÍCULAS                                                              | esentam vinculos ativos (<br>Selecionar Vínculo a s<br>Encontradas (2)                                         | com a Universio<br>er Mantido             |
| Matrícula                                    | A seguir serão listadas as matrículas encontradas que repr<br>Emitir Histórico<br>MATRÍCULAS<br>Curso                                                     | esentam vinculos ativos o<br>Selecionar Vinculo a s<br>Encontradas (2)<br>Semestre de<br>Ingresso              | er Mantido<br>Status                      |
| <b>Matrícula</b><br>2018035556               | A seguir serão listadas as matrículas encontradas que repr<br>Emitir Histórico MATRÍCULAS Curso ADMINISTRAÇÃO                                             | ESERCIONAR VÍNCULOS ALIVOS O<br>Selecionar Vínculo a s<br>ENCONTRADAS (2)<br>Semestre de<br>Ingresso<br>2018.2 | er Mantido<br>Status<br>ATIVO             |
| <b>4atrícula</b><br>2018035556<br>2022048800 | A seguir serão listadas as matrículas encontradas que repr<br>Emitir Histórico<br>MATRÍCULAS<br>Curso<br>ADMINISTRAÇÃO<br>DIREITO                         | Selecionar Vínculo a s<br>ENCONTRADAS (2)<br>Semestre de<br>Ingresso<br>2018.2<br>2022.2                       | er Mantido Status ATIVO PENDENTE CADASTRO |

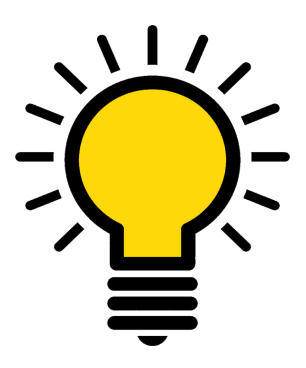

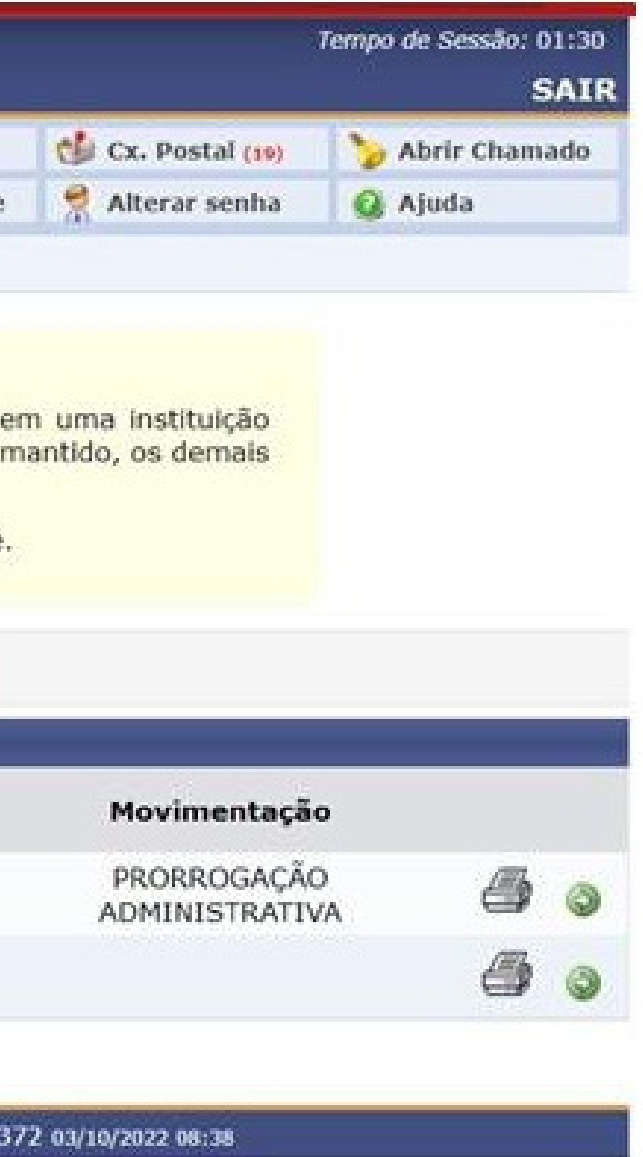

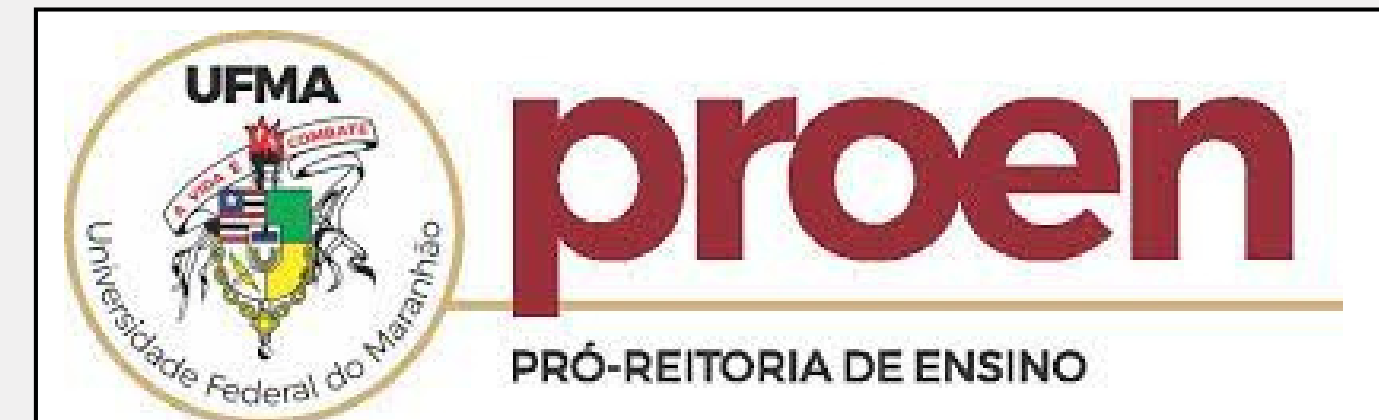

# 3) Confirme a escolha do vínculo a ser mantido, os demais vínculos serão desligados.

| CENTRO DE CIÉ | NCIAS SOCIAIS - CCSO (44.00)                                 | Semestre atual: 2022.2                       | Módulos                | conto  |
|---------------|--------------------------------------------------------------|----------------------------------------------|------------------------|--------|
| <u>^</u> ·    | Devido a situação da matrícula escolhida,<br>em disciplinas. | após este procedimento, entre em contato     | o com a sua co         | ordena |
| PORTAL DO     | DISCENTE > ESCOLHA DO VINCULO                                |                                              |                        |        |
|               |                                                              | Caro discente,                               |                        |        |
|               | Nesta tela você confirmará a escoli                          | ha do vinculo a ser MANTIDO, os demais vincu | los serão DESL         | IGADO  |
|               |                                                              | DETALHES DO VINCULO A SER MANTIDO            | ,                      |        |
|               |                                                              | Nome:                                        |                        |        |
|               | N                                                            | tatricula:                                   |                        |        |
|               |                                                              | Curso: DIREITO                               |                        |        |
|               | Semestre de I                                                | ngresso: 2022.2                              |                        |        |
|               |                                                              | Status: PENDENTE CADASTRO                    |                        |        |
|               |                                                              | MATRICULAS A SERIM CANCELADAS (1)            |                        |        |
| Matrícula     | Curso                                                        | 54                                           | emestre de<br>Ingresso | Stat   |
| 2018035556    | ADMINISTRAÇÃO                                                |                                              | 2018.2                 | ATI    |
|               |                                                              |                                              |                        |        |
|               |                                                              |                                              |                        |        |
|               |                                                              | Caro discente,                               |                        |        |

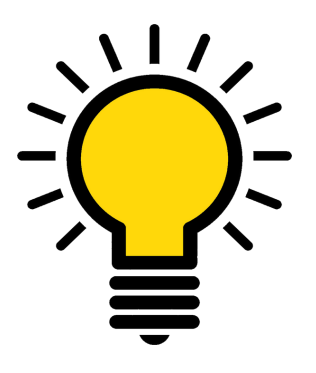

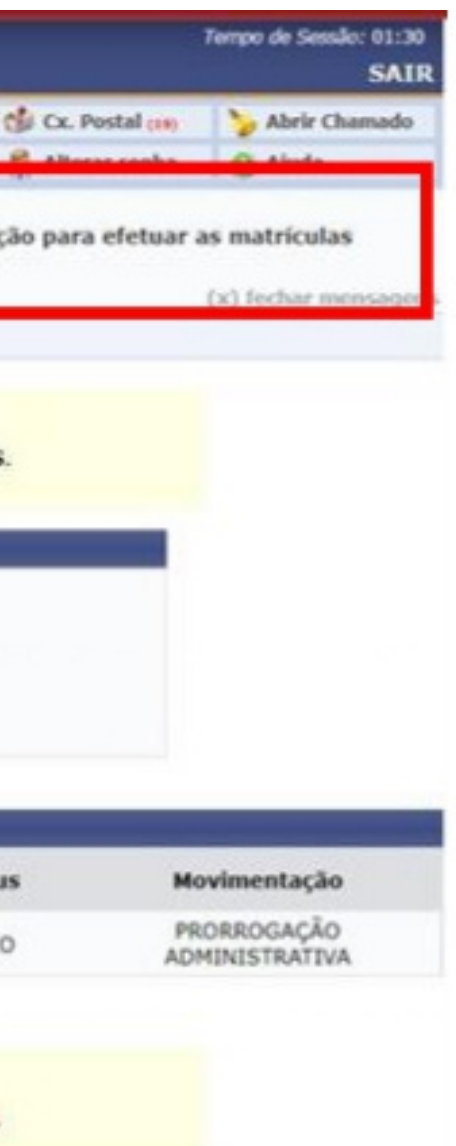